#### Remote Access Set Up on cc200 Touch Screen Ver 18.06.0-53

Title Page © 2003 Comeragh Controls Ltd No part of this document may be reproduced by any process without the prior written permission from Comeragh Controls Ltd.

The information in this document is provided for reference only. While every effort has been made to make sure it is accurate and complete, Comeragh Controls Ltd does not accept any liability arising out of the application or use of the information or products described herein. Moreover, Comeragh Controls Ltd reserves the right to alter specifications or procedures without notice.

This document may contain or refer to information or products protected by copyright or patents and does not convey any license under the patent rights of Comeragh Controls Ltd nor the rights of others.

All products referred herein are trademarks of their respective owners.

#### **Publication details:**

*Title:* iCon Touch Screen User Manual *Part Number:* CC-200RA

**Produced by:** Product Support Department Comeragh Controls Ltd Upper Irish Town Clonmel Co. Tipperary

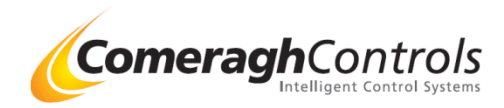

# **1. Access Engineering Menu**

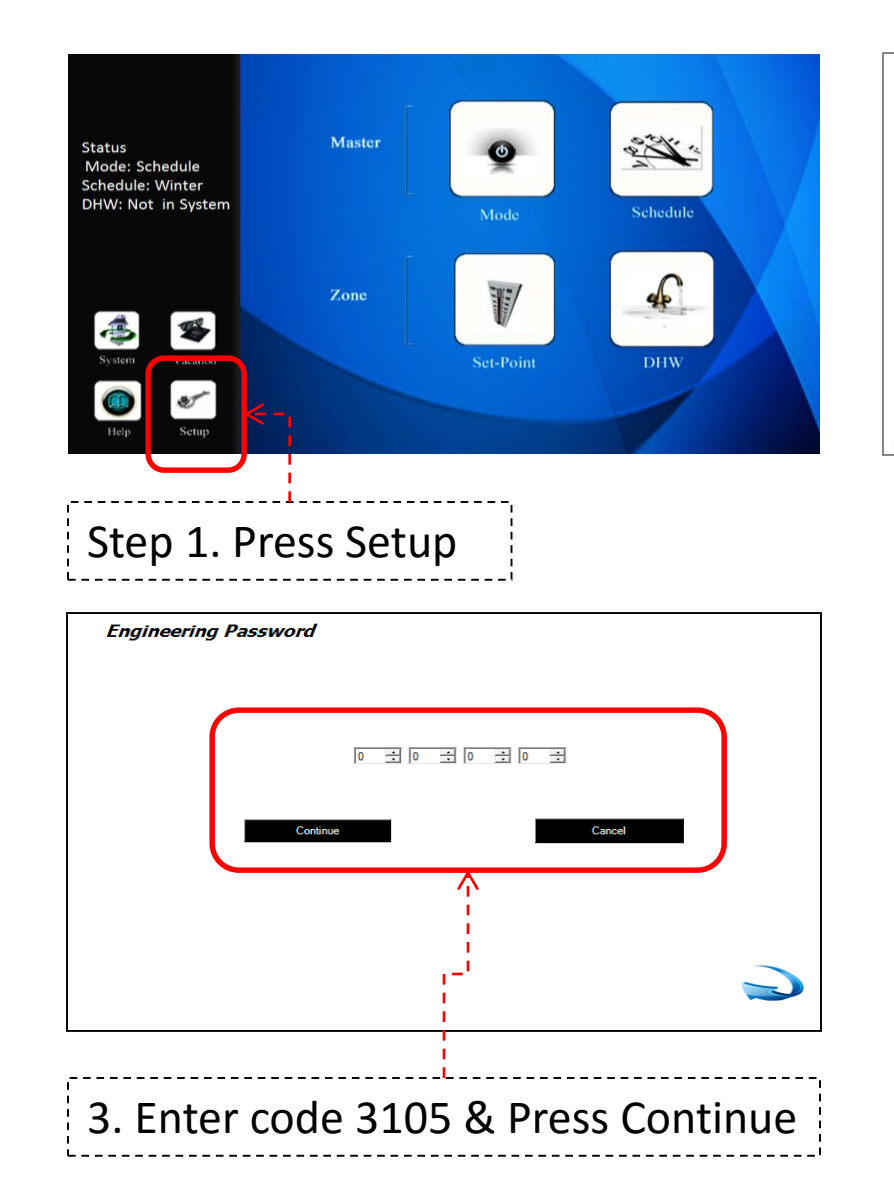

| Setu                             | р           |                  |                    |  |  |  |
|----------------------------------|-------------|------------------|--------------------|--|--|--|
|                                  | User Manual | Saving Tips      | Install - Basic    |  |  |  |
|                                  | Date/Time   | Edit Zone Labels | Install - Advanced |  |  |  |
| 3.5.14-21                        |             |                  | Exit               |  |  |  |
|                                  |             | J                | ,                  |  |  |  |
| Step 2. Press - Install Advanced |             |                  |                    |  |  |  |

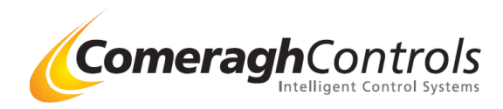

### 2. Engineering Menu – Remote Access

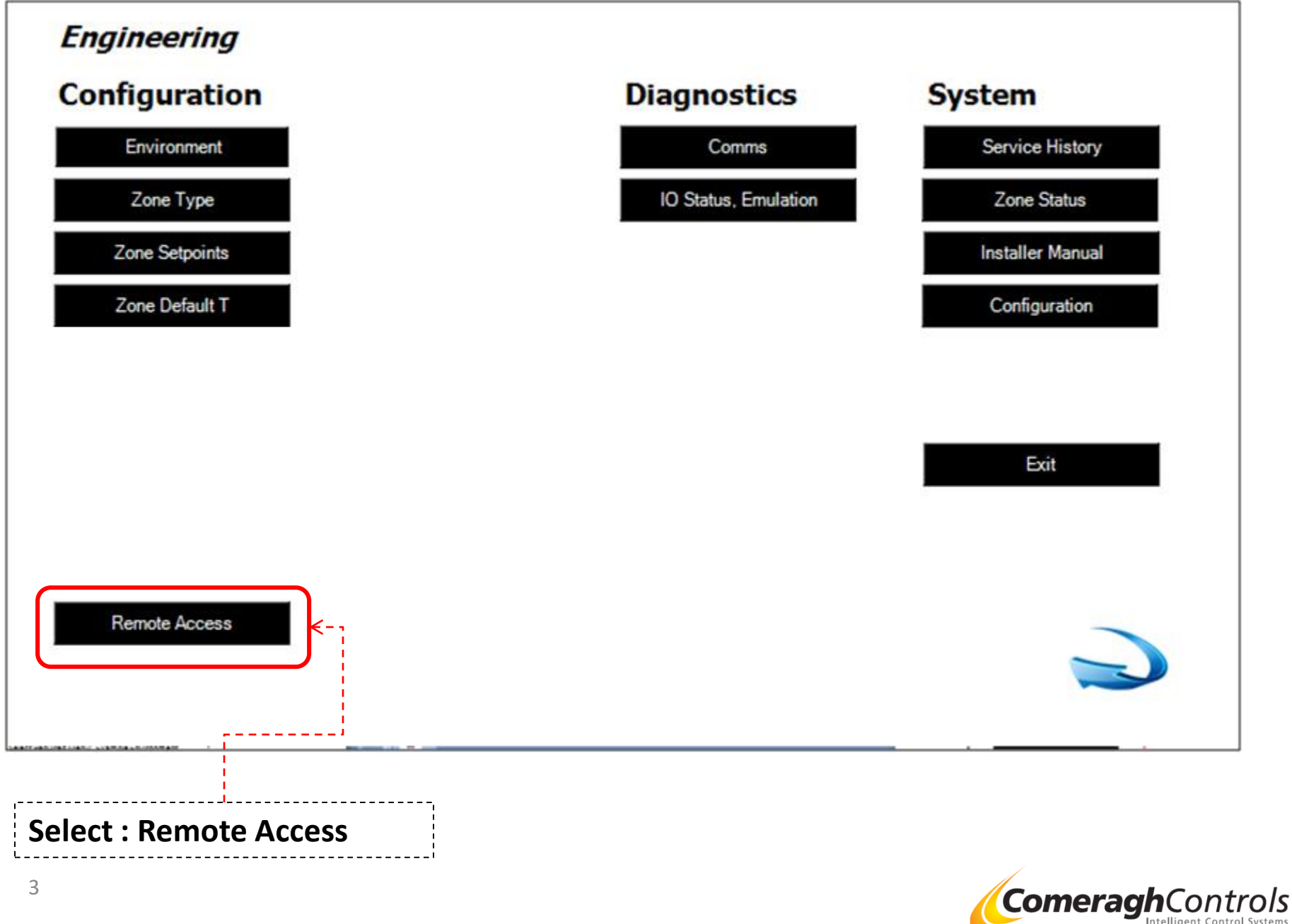

Intelligent Control Systems

# 3. Remote Access

|                                                                          |                                                                                                    |                                                                                  |                     |        |                                                              |                                                                                     | ······ 🖞 · · · · · · · · · · · · · · ·                                                                                                    |
|--------------------------------------------------------------------------|----------------------------------------------------------------------------------------------------|----------------------------------------------------------------------------------|---------------------|--------|--------------------------------------------------------------|-------------------------------------------------------------------------------------|----------------------------------------------------------------------------------------------------|
| Serial No                                                                | GK772A73501088                                                                                                   |                                                                                  | Register            |        | Assign<br>Enter th<br>router                                 | ed v Che<br>ne IP addre                                                             | ecked<br>ess which has be manually set in the                                                                                                    |
| VserName<br>Password                                                     | AAA111222333444<br>AAA111222333444                                                                               | Edit                                                                             |                     | (UPNP) |                                                              | DCHP Scope                                                                          | (DCHP IP Addess is used in port forwarding)                                                                                                    |
| Security Key                                                             | 1220                                                                                                    | Edit Assigned                                                                    | Scope<br>Max Points |        | Additio                                                      | onal Securi                                                                         | ity<br>ss-Site Request Forgery)                                                                                                    |
| External IP Address                                                      | 109.77.205.251                                                                                                   | Static                                                                           | Point               |        |                                                              |                                                                                     |                                                                                                    |
| Connection String<br>Set Default<br>The Connection String ha<br>default. | Data Source=mssql2006.aspnethosting.<br>D=warmaflo_05112014;Password=MyK<br>s been modified or may be invalid. ( | o.uk,14330;Persist Security Info=Tri<br>7929579<br>Press 'Set Update' to restore | Je;User             | 3      | Select<br>This wil<br>match t<br>Press "<br>System<br>assign | Default<br>I only appe<br>he relevant<br>Select Defa<br>will read th<br>the relevan | ear if the Installer ID Code does not<br>t cloud server remote access address.<br>ault"<br>he Installer ID code and automatically<br>it cloud server remote access address |

,.....

| Overview:           |                                                                                                    |  |  |  |  |  |
|---------------------|----------------------------------------------------------------------------------------------------|--|--|--|--|--|
| Item                | Description                                                                                                    |  |  |  |  |  |
| Serial Number:      | This is preprogrammed in factory                                                                                                    |  |  |  |  |  |
| User Name:          | End User preferred User Name e.g. JohnSmith1234                                                                                                    |  |  |  |  |  |
| Password:           | End User preferred Password e.g. Apple12345678                                                                                                    |  |  |  |  |  |
|                     | (Password must be at least 12 characters and contain at least one upper case character and at least one number<br>(Can be access and changed later by end user under HELP -Remote Access) |  |  |  |  |  |
| ,<br>,<br>,         |                                                                                                    |  |  |  |  |  |
| Security Key        | Enter any code greater that 0001                                                                                                    |  |  |  |  |  |
| DCHP IP Address     | Assigned INOT Check Automatically assign the IP address from your router                                                                                                    |  |  |  |  |  |
|                     | Assigned v Checked Enter the IP address which has be manually set in the router                                                                                                    |  |  |  |  |  |
| DCHP IP Scope       | Adjust the scope rate if your router only allocated IP address within a specify range                                                                                                    |  |  |  |  |  |
|                     | (Use in port forwarding)                                                                                                    |  |  |  |  |  |
| External IP Address | This IP address will be automatically assign when you attach Touch Screen to your router.                                                                                                 |  |  |  |  |  |
| Connecting String:  | Address of cloud server                                                                                                    |  |  |  |  |  |
|                     | If "Select Default Button Appears then - Press "Select Default"                                                                                                    |  |  |  |  |  |
| 1                   | System will read the Installer ID code and automatically assign the relevant cloud server remote access address                                                                           |  |  |  |  |  |
| Press:              | REGISTER                                                                                                    |  |  |  |  |  |
|                     |                                                                                                    |  |  |  |  |  |

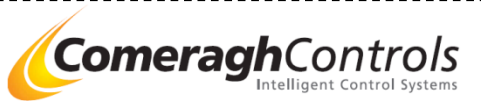